初期セットアップでの注意事項

※必ず電源アダプターを繋いでから初期 セットアップを行ってください。

※初期セットアップが完了するまではマウス等、 周辺機器を接続しないでください。

※初期セットアップが完了するまでは、有線LAN

や無線LANなど、ネットワークには接続しないでください

※設定の途中で電源を切ったり、画面を閉じ ないようにしないでください。

※セットアップには30分~1時間程かかります。

設定でお困りの際は下記の電話番号にてご相談ください。

株式会社エフコム 日本大学工学部 学生用推奨PC係 営業時間:平日8:30~19:00 17EL:024-941-8444 土曜8:30~13:00

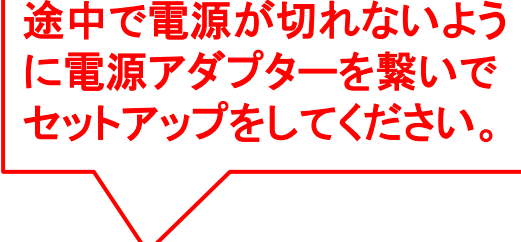

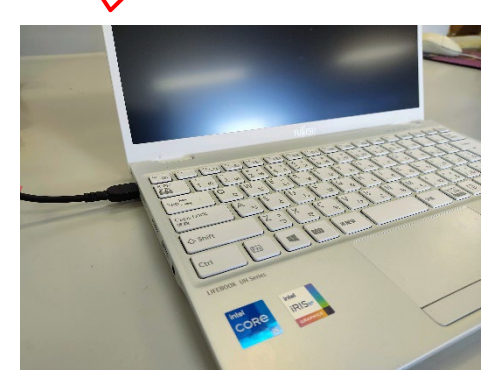

初期セットアップ

Microsoftアカウントでサインインすると、授業で使用する一部のソフト のインストールに支障が生じるため、この手順書通りにローカルアカウ ントを作成し、初期設定を行う事をお勧めしています

1. パソコンの電源を入れます。 ※もし図1が表示された場合はキーボードの「Y」を押してください。 しばらくすると図2「初期セットアップ」の画面が表示されます。 数分かかりますので、しばらくそのままお待ちください。

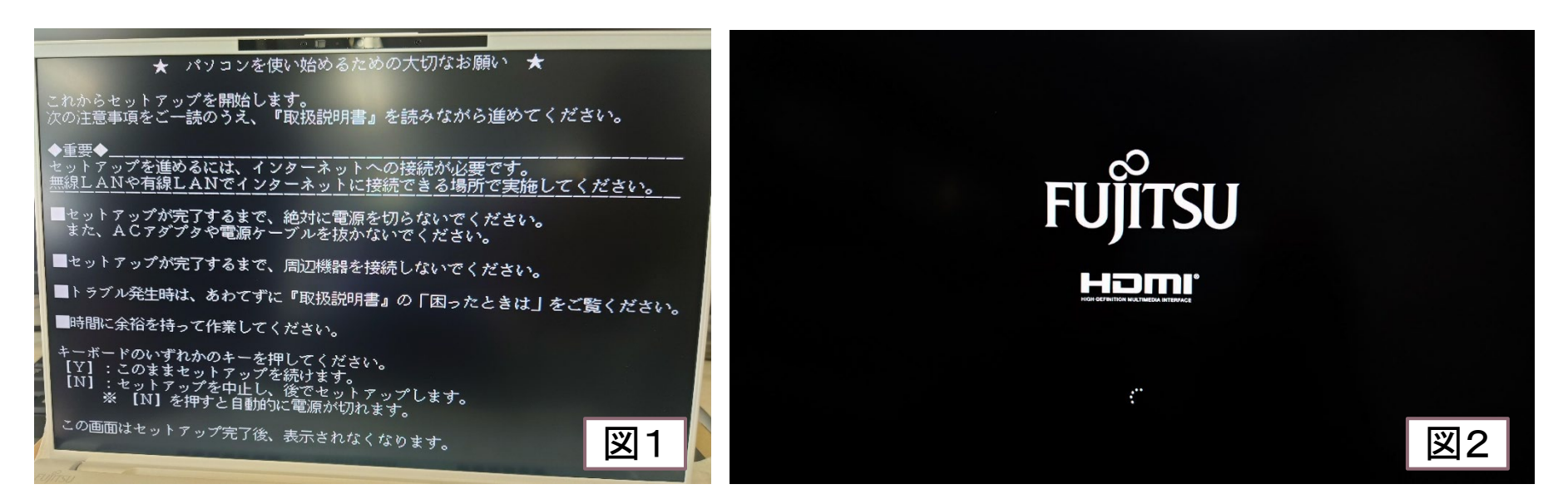

初期セットアップ

## 2. 【Windowsのセットアップ】の画面が表示されます。

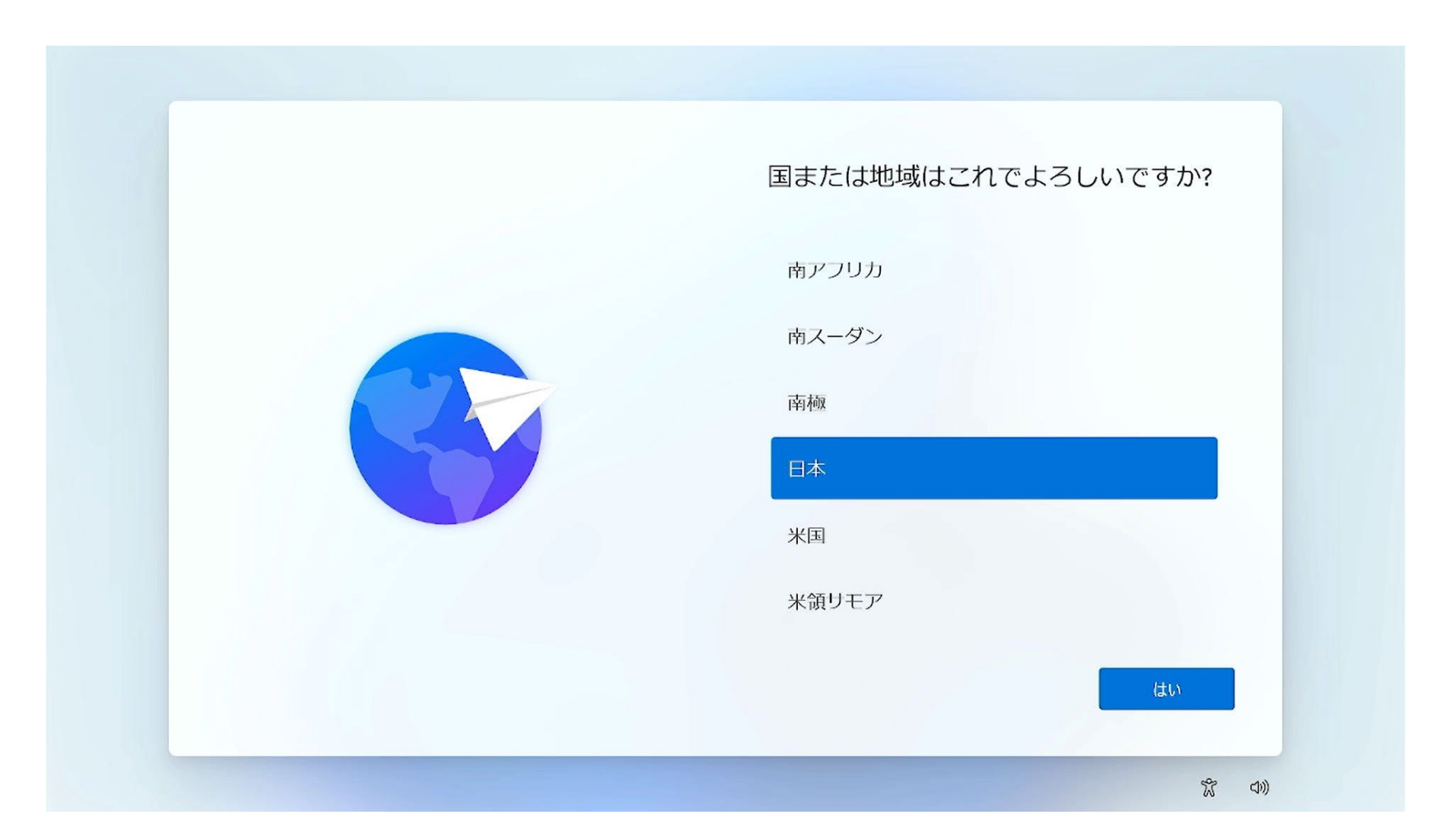

初期セットアップ

# 作業のヒント:操作ミスをした時の対処法 ▲<sup>♡</sup> ・設定中、画面左上に ← がある場合一つ前のページに 戻ることができます。 間違った場合はクリックして戻ってください。

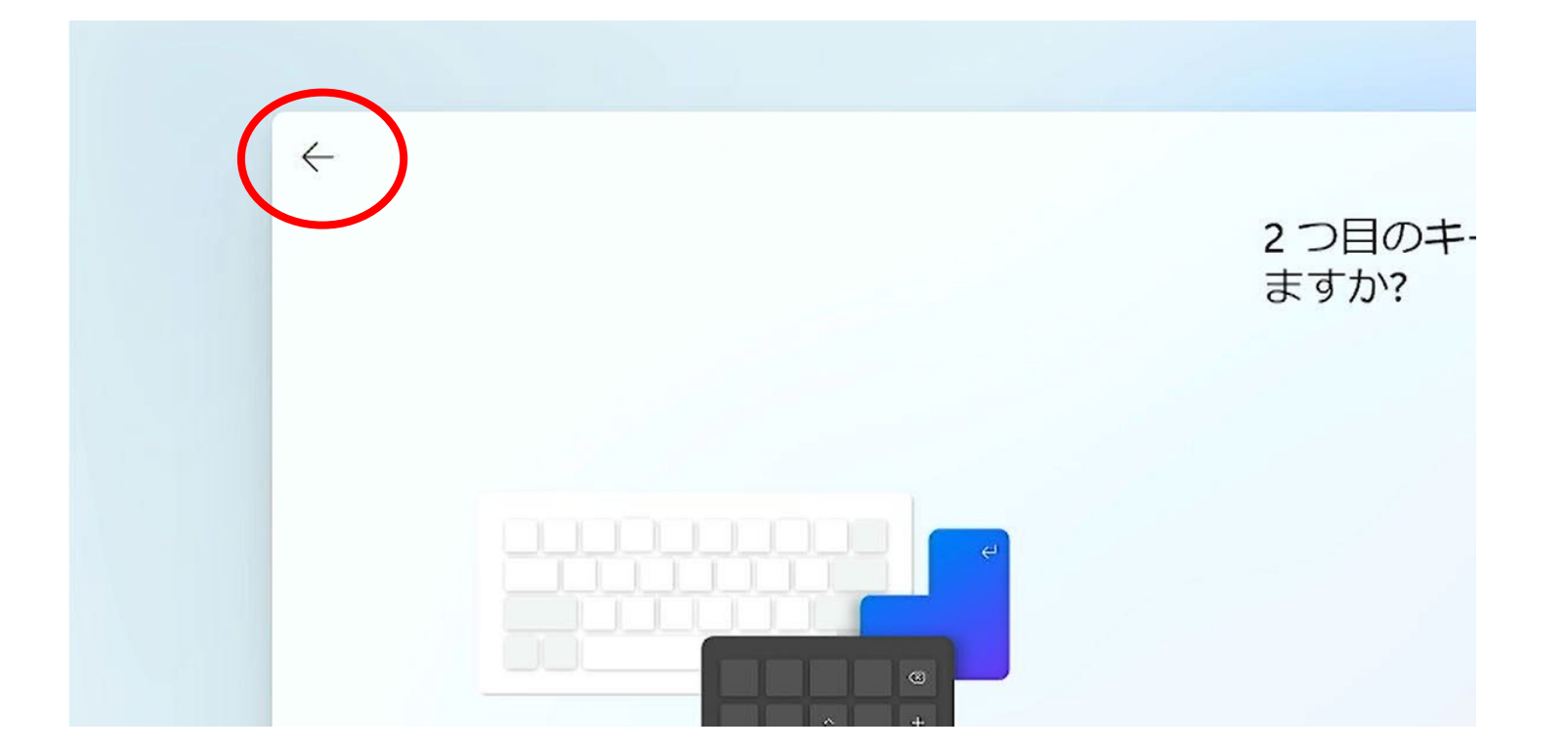

初期セットアップ

### 3.【Windowsのセットアップ】の画面のまま、キーボードの 「Shift」キーを押しながら「F10」キーを押してください。

| Bit Litt Wild Litt C L S L U TO M K = 20 R = R = R = R = R = R = R = R = |   |
|--------------------------------------------------------------------------|---|
| ※この操作は初期セットアップ中のどの画面で行<br>えます。間違えて手順を進めてしまった場合でも、                        |   |
| まずは当ページの操作を行ってください。                                                      | J |

初期セットアップ

## 4. 黒いコマンド画面が表示されます。 黒い画面の中をクリックしてください。(どこでも良いです)

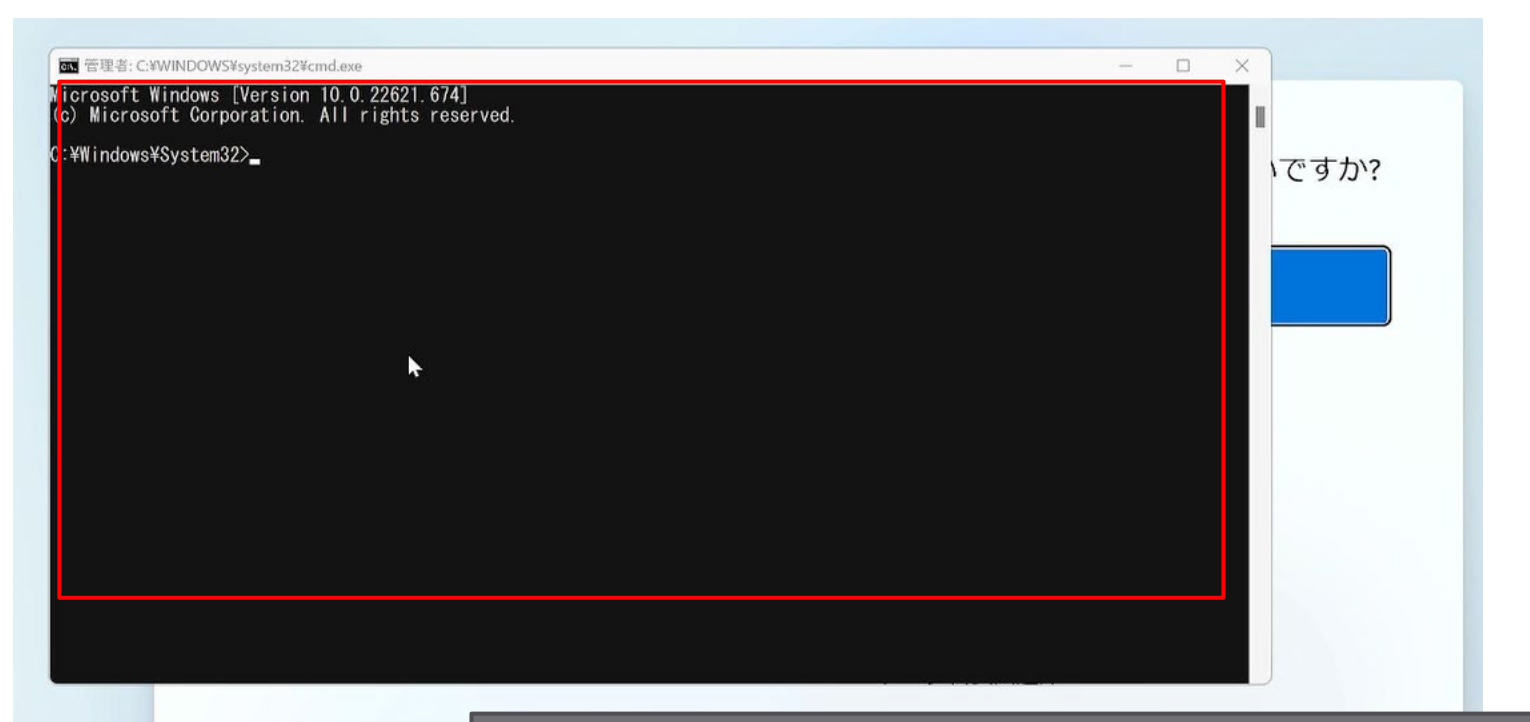

※このコマンド画面は、初期セットアップ中のどの画面 からでも表示できます。間違えて進めてしまった場合で も手順3から行うことが可能です。

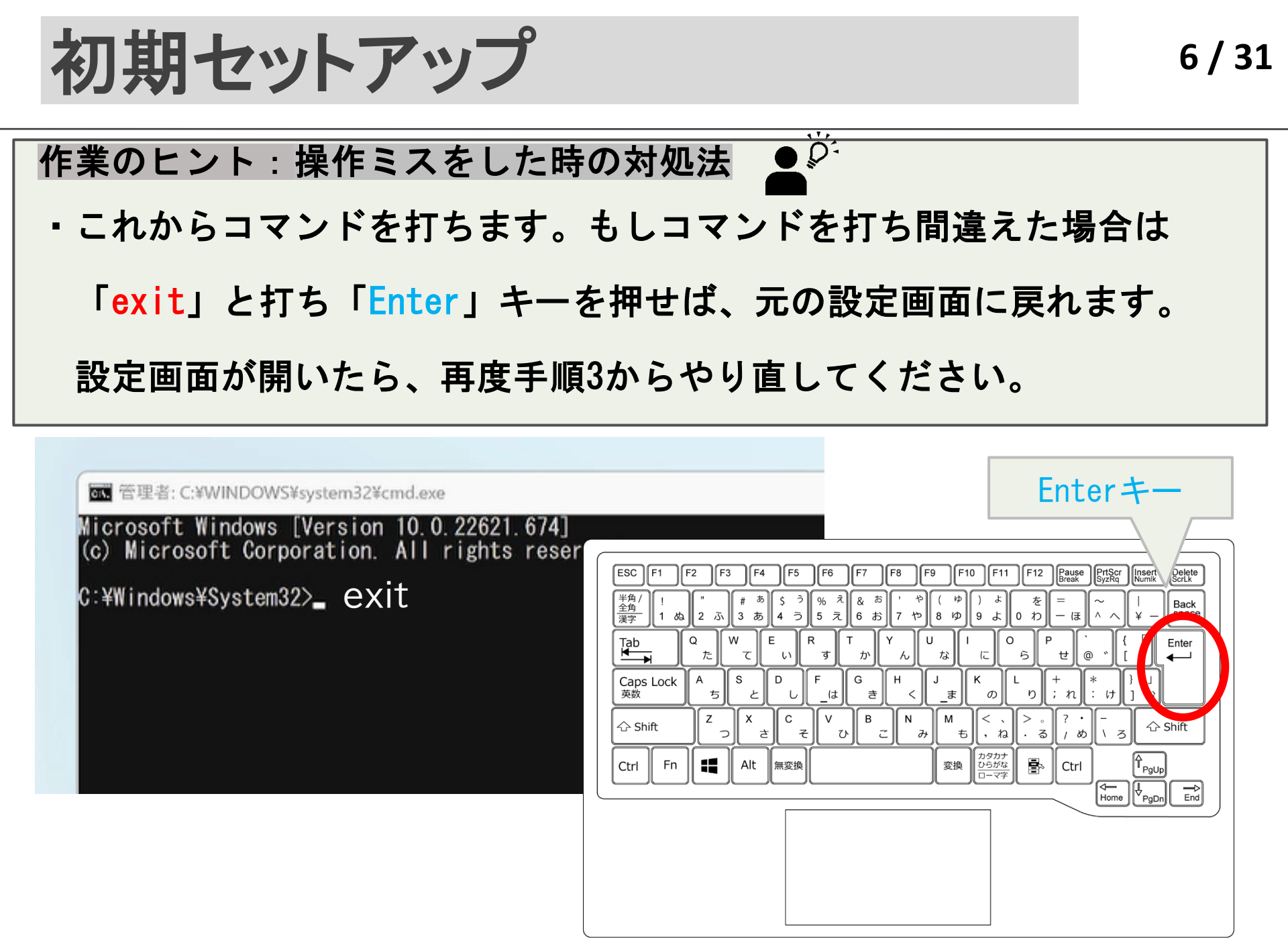

初期セットアップ

# 5. 「<mark>Cd OObe</mark>」と入力し<mark>「Enter」キー</mark>を押してください。

## (cdとoobeの間は「<mark>スペース」キー</mark>を押して空白を入れてください</mark>。)

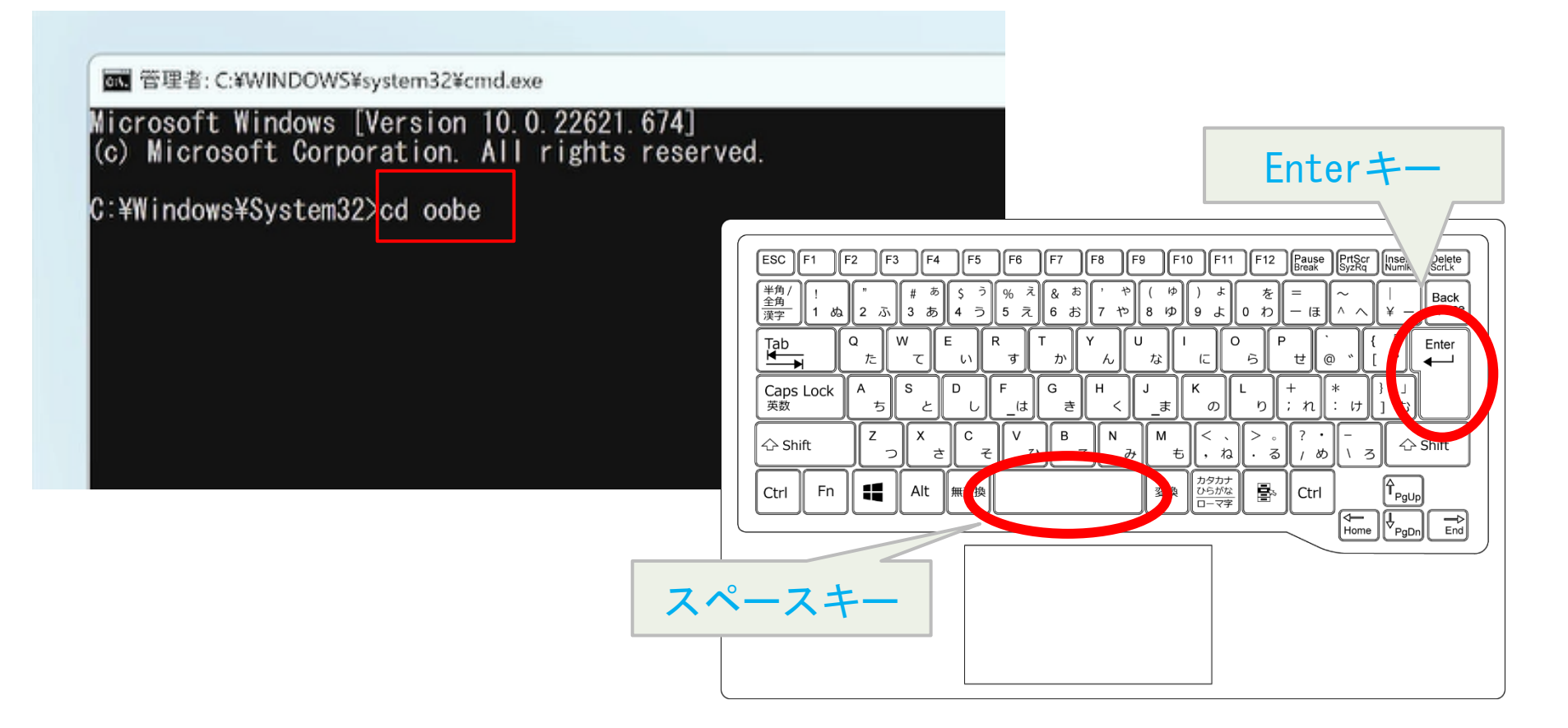

初期セットアップ

Enter +-

# 6.「<mark>bypassnro.cmd</mark>」とスカし、

## 「Enter」キーを押してください。 ※空白はいりません

ox 管理者: C:¥WINDOWS¥system32¥cmd.exe

Microsoft Windows [Version 10.0.22621.674] (c) Microsoft Corporation. All rights reserved.

C:¥Windows¥System32>cd oobe

C:¥Windows¥System32¥oobe>bypassnro.cmd

| $ \begin{array}{c c c c c c c c c c c c c c c c c c c $ |
|---------------------------------------------------------|
|                                                         |

初期セットアップ

- 7. 再起動が始まります。お待ちください。
- 8. その後【Windowsのセットアップ】の画面が表示されます。

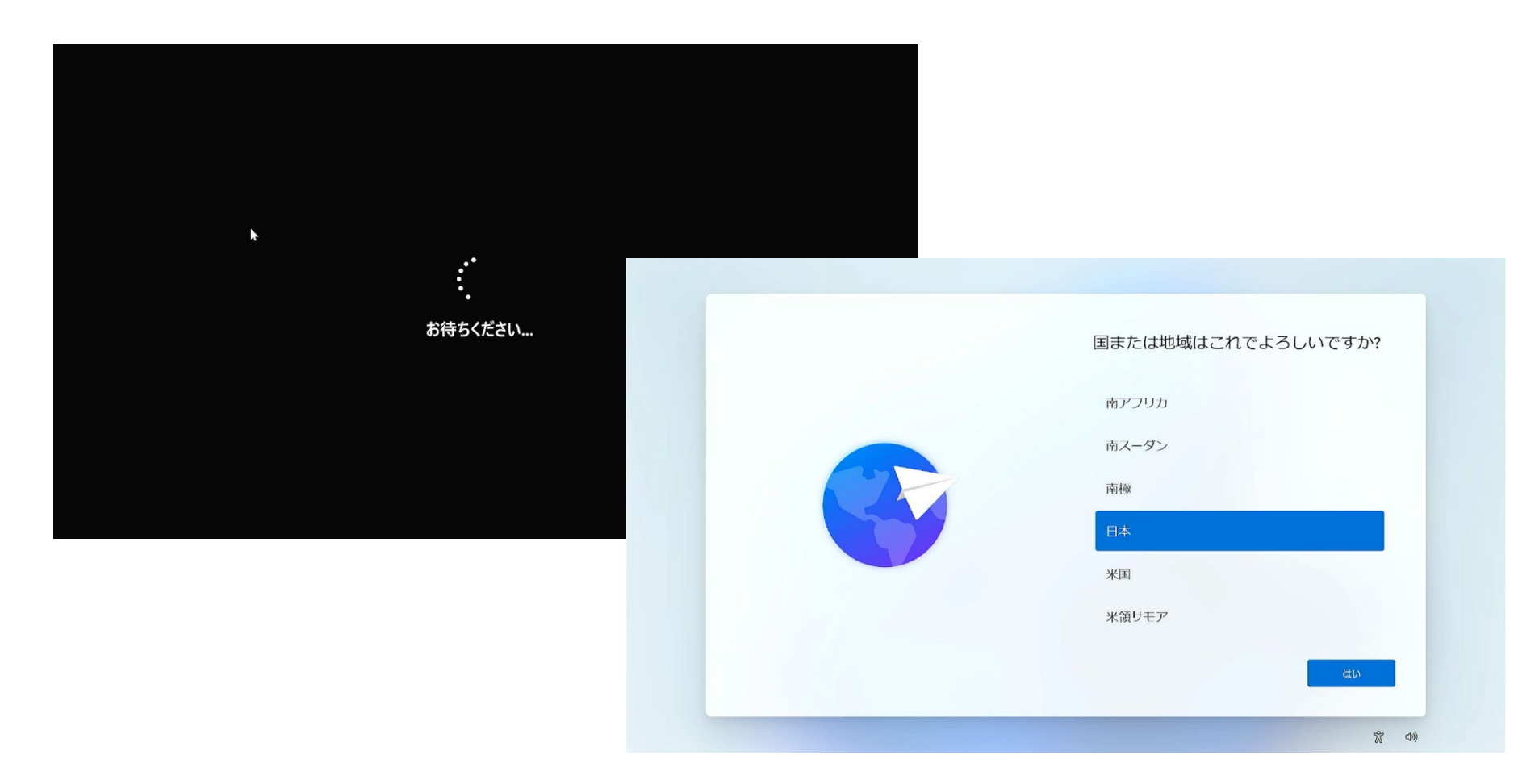

初期セットアップ

9.「日本」が選択されている事を確認し、 画面右下の【はい】をクリックします。

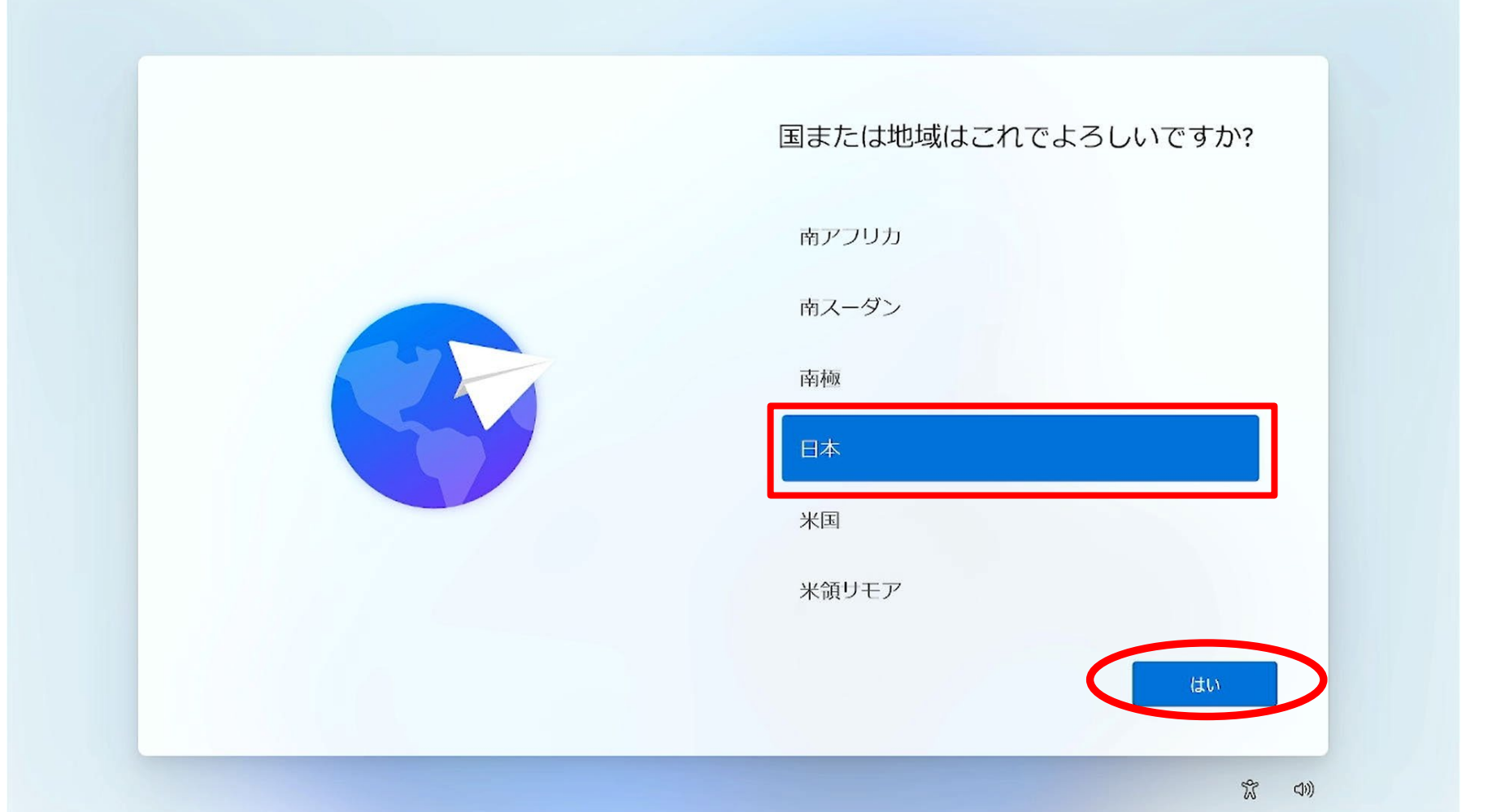

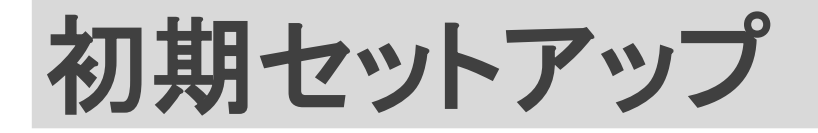

## 10. 画面右下の【はい】をクリックします。

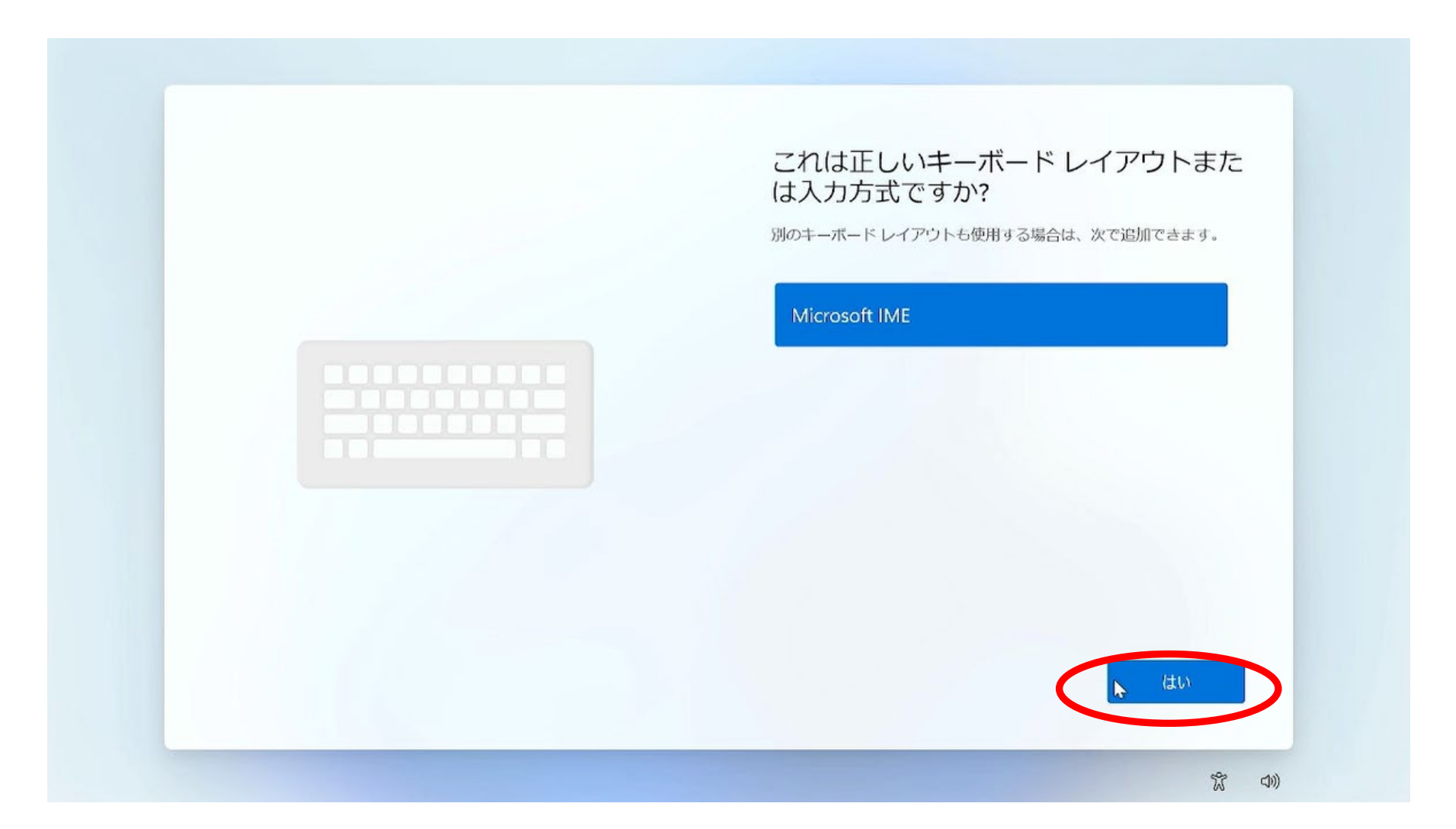

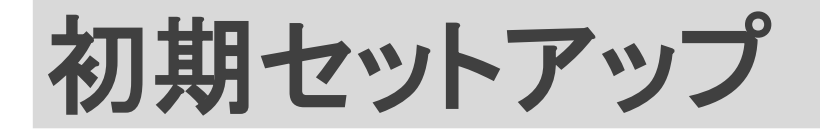

### 11. 画面右下の【スキップ】をクリックします。

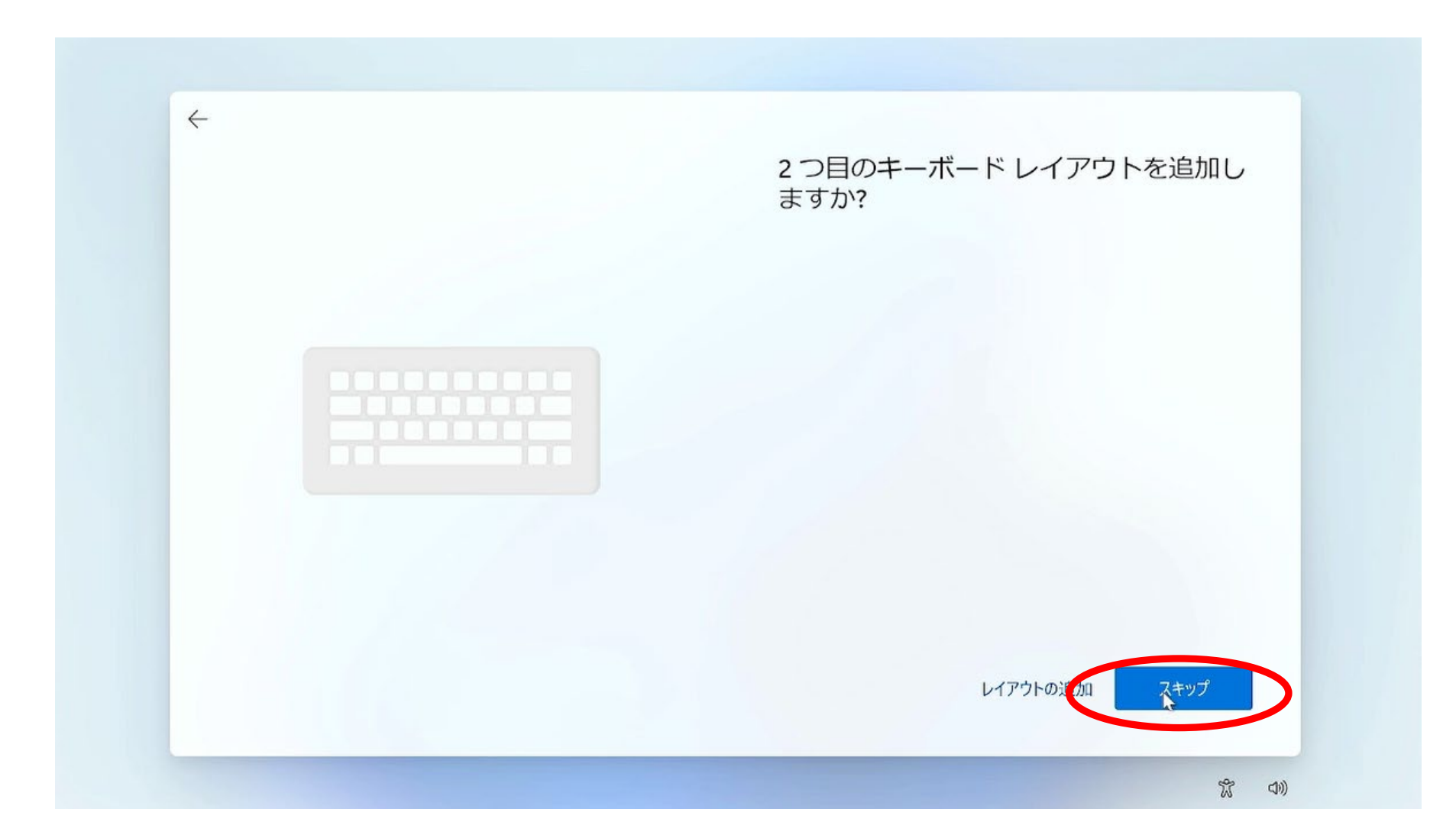

![](_page_13_Picture_0.jpeg)

#### 12. 画面右下の【インターネットに接続していません】を クリックします。

| <b>ネットワークに接続しましよう</b><br>デバイスの設定を続けるには、インターネットに接続する必要があります。接続<br>すると、最新の機能とセキュリティ更新プログラムを利用できます。 |
|--------------------------------------------------------------------------------------------------|
| 「<br>「<br>1-サネット<br>未接続                                                                          |
| <ul> <li>AT2G_26B003450<br/>セキュリティ保護あり</li> <li></li></ul>                                       |
| DIRECT-524B5737                                                                                  |
| GL-AR750-96c                                                                                     |
| インターネットに接続していません                                                                                 |

※【インターネットに接続していません】ボタンが表示されない場合は「手順3」 の「 Shiftキーを押しながらF10キーを押す」を行ってください

![](_page_14_Picture_0.jpeg)

#### 13. もしこの画面が表示された場合は、左下の【制限された設定で 続行する】をクリックします。

![](_page_14_Picture_3.jpeg)

初期セットアップ

#### 14. 画面右下の【同意】をクリックします。

![](_page_15_Picture_2.jpeg)

![](_page_16_Picture_0.jpeg)

 $a a \mu \nu$ 

#### 16 / 31

m

(1))

## 15. ユーザー名を入力して【次へ】をクリックします。 ※ユーザー名は<mark>必ずアルファベットで下の名前を入力</mark>してくだ さい。

| COST/CASを使うのはだれですか<br>このお後の見いにすいていていていています<br>を<br>加<br>か<br>の<br>の<br>に<br>た<br>た<br>た<br>た<br>の<br>に<br>し<br>に<br>し<br>に<br>し<br>に<br>し<br>し<br>し<br>に<br>し<br>に<br>し<br>し<br>し<br>に<br>し<br>し<br>し<br>し<br>し<br>し<br>し<br>し<br>し<br>し<br>し<br>し<br>し |  |
|----------------------------------------------------------------------------------------------------|--|
| ※石削を八八间连んし進んじしように场合は、彼から<br>本西できるのでるのまま准めてください                                                                                                    |  |

![](_page_17_Picture_0.jpeg)

#### 16. このマニュアルではパスワード設定をしないで進みます。 <mark>何も入力せず</mark>【次へ】をクリックします。

| 5 | 確実に覚えやすいパスワードを作成します      |
|---|--------------------------|
|   | 必ず忘れることのないパスワードを選んでください。 |
|   | パスワードを入力してください<br>パスワード  |
|   |                          |
|   |                          |
|   |                          |
|   |                          |
|   |                          |

#### ※初期セットアップ完了後に、パスワードの設定ができます。

初期セットアップ

#### 17. すべてのボタンのチェックを外し【いいえ】にします。

![](_page_18_Picture_3.jpeg)

初期セットアップ

# 18. すべて【いいえ】にしたら【同意】をクリックします。

![](_page_19_Picture_3.jpeg)

初期セットアップ

# 19. 登録は任意で行ってください。 このマニュアルでは登録しない設定で進みます。 何も入力せず【次へ】をクリックしてください。

| $\leftarrow$ |                                                                |
|--------------|----------------------------------------------------------------|
|              | 畠士通ハソコンのご<br>利用登録(<br>無料)                                      |
|              | 富士通パソコンのユーザー登録(My Cloud アカウントの登録)、およ<br>びセキュリティソフトのご利用登録を行います。 |
|              | 名前                                                             |
|              | 抱 姓                                                            |
|              | メール                                                            |
|              | メール アドレス                                                       |
| -            | 国または地域                                                         |
|              | 日本 ~                                                           |
|              | 電話                                                             |
|              | JP (+81) V 電話番号                                                |
|              |                                                                |
|              | (次へ)                                                           |
|              |                                                                |

初期セットアップ

### 20. チェックをすべて外して【次へ】をクリックしてください。

![](_page_21_Picture_3.jpeg)

初期セットアップ

# 21. セットアップが完了するまで、しばらくお待ちください。 22. デスクトップが表示されたら初期セットアップ完了です。

![](_page_22_Picture_3.jpeg)

- 1. 続けてデバイスの暗号化解除を行います。
- 【設定】をクリックしてください。
- (この画面が出ない場合は左下の 🔚 Windowsボタンをクリック)

※デバイスの暗号化がオンのままだと、パソコン故障時に <u>データの救出ができなくなってしまう</u>ため、オフにします。

| 355 /////          |                                                                                                    |                            | FMV                                                                                                    |
|--------------------|----------------------------------------------------------------------------------------------------|----------------------------|----------------------------------------------------------------------------------------------------|
| Mitrovstit<br>Edga | ビン留め済み                                                                                                    | J~~~07JU >                 |                                                                                                    |
|                    | CC (1) (1) (1) (1) (1) (1) (1) (1) (1) (1)                                                                                                    | - Microsoft Store 7/11 Umo | re                                                                                                    |
| 11/2               | Голович         Соон         Соон         Соон         Соон         Эчг/су:         З         Эчг/су:         З         Эчг/су:         Эчг/су:< |                            | •                                                                                                    |
|                    | おすすめ                                                                                                    |                            | Statement of the local division in which the local division in the local division in the local division in the |
|                    | はじめた<br>Windows セットアップ                                                                                                    | ビス はじめに行う設定<br>最近追加        |                                                                                                    |
|                    | euser                                                                                                    | (                          | 5                                                                                                    |
|                    |                                                                                                    | <b>i</b> 🙁 🖪 🔳 📸           | ∧ A € ↔ 😂 15:52 B                                                                                              |

![](_page_24_Picture_0.jpeg)

## 2. 画面を下にスクロールし【プライバシーとセキュリティ】 をクリックしてください。 3. その後【デバイスの暗号化】をクリックしてください。

![](_page_24_Picture_3.jpeg)

# 暗号化の解除

# 4.【デバイスの暗号化】をクリックしてオフにしてください。 5.【オフにする】をクリックしてください。

![](_page_25_Figure_3.jpeg)

![](_page_26_Picture_0.jpeg)

# 6. 暗号化が解除されるまでお待ちください。 7. 暗号化「オフ」になれば暗号化の解除は完了です。

| <b>user</b><br>ローカル アカウント<br>設定の検索 Q                                      | <ul> <li>・・・ デバイスの暗号化</li> <li>デバイスの暗号化を使うと、デバイスが紛失または溶難に遭った場合に<br/>セスからファイルやフォルダーを保護できます。デバイスの暗号化の詳細</li> <li>暗号化解除が進行中です。デバイスを引き続き使用できます。</li> </ul> | 、不正な <b>ア</b> ク |                                                                            | - 0                                                                                                    |
|---------------------------------------------------------------------------|----------------------------------------------------------------------------------------------------|-----------------|----------------------------------------------------------------------------|----------------------------------------------------------------------------------------------------|
| <ul> <li>システム</li> <li>Bluetooth とデパイス</li> <li>ネットワークとインターネット</li> </ul> | 関連                                                                                                    |                 | ← 設定 user □-カル アカウント                                                       | ・・・・ > デバイスの暗号化<br>デバイスの暗号化を使うと、デバイスが紛失または流離に違った場合に、不正なア                                                          |
| <ul> <li>✓ 個人用設定</li> <li>■ アプリ</li> </ul>                                | <ul> <li>BitLocker ドライブ暗号化</li> <li>BitLocker を使って暗号化設定を管理します</li> </ul>                                                                               | 0               | 設定の検索                                                                      | セスからファイルやフォルダーを保護できます。デバイスの暗号化の詳細<br>マ<br>デバイスの暗号化<br>このデバイス上のデータを暗号化して、オフラインの承認されて<br>いないアクセスから保護できるようにします<br>オフ |
| <ul> <li>アカウント</li> <li>時刻と言語</li> <li>ゲーム</li> </ul>                     | BitLocker 回復キーの検索<br>へルプを表示                                                                                                    |                 | <ul> <li>Bluetooth とデバイス</li> <li>ネットワークとインターネット</li> <li>個人用設定</li> </ul> | 関連                                                                                                    |
| アクセンビリティ<br>プライバシーとセキュリティ                                                 | ■ フィードバックの送信                                                                                                    |                 | <ul> <li>ビアプリ</li> <li>アカウント</li> </ul>                                    | BitLocker 回復キーの検索 (2)                                                                                             |
| Windows Update                                                            |                                                                                                    |                 | <ul> <li>・・・・・・・・・・・・・・・・・・・・・・・・・・・・・・・・・・・・</li></ul>                    | □ ヘルプを表示<br>■ フィードバックの送信                                                                                          |

※パスワードの設定

#### パソコン起動時のパスワードを設定できます(任意)

![](_page_27_Figure_2.jpeg)

# ※その他画面表示について

◎再起動をすると、下記のような画面が表示されることがあります。
全て「今後は表示しない」にチェックをつけ、閉じてください。

![](_page_28_Picture_2.jpeg)

※お願い

![](_page_29_Figure_2.jpeg)

【Microsoftアカウントについて】

・授業では今回作成した「ローカルアカウント」

のユーザーを使用します。**Microsoftアカウント** 

ではサインインを行わないでください。

![](_page_29_Figure_7.jpeg)

![](_page_29_Figure_8.jpeg)

# ※初期設定がうまくできない場合

![](_page_30_Figure_1.jpeg)

![](_page_31_Picture_0.jpeg)

# これで初期設定は完了です。ご自由にご使用ください。

【ウイルス対策ソフト・Officeについて】

今の状態でMicrosoft標準のウイルス対策ソフト「Microsoft Defender」が有効になって いますので、そのまま使用してください。入学後に大学指定のウイルス対策ソフトや Officeソフトをインストールします。

【PC使用時の注意点について】

PCを開く時に画面の角を持って開けると、無理な力が入り 画面割れの原因となるため、PCの中央部分を持って開くよう 心掛けてください。

![](_page_31_Picture_7.jpeg)